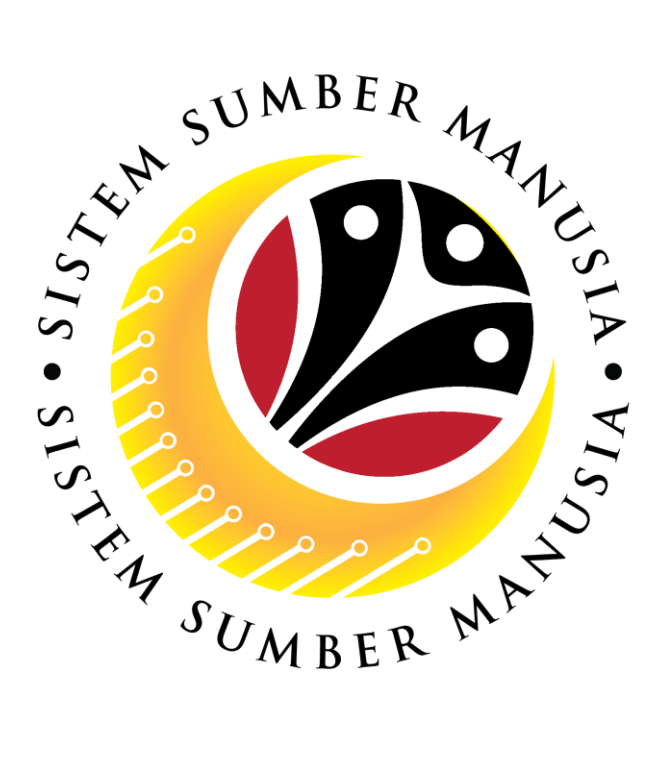

# SISTEM SUMBER MANUSIA

## **User Guide**

## Time Management for Back End User (SAP GUI)

## **Maintain Anniversary Date**

VERSION: 1.0

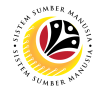

#### INTRODUCTION

This user guide acts as a reference for **Time Administrators** to manage **Time Management.** All Company and Individual names used in this user guide have been created for guidance on using SSM.

Where possible; user guide developers have attempted to avoid using actual Companies and Individuals; any similarities are coincidental.

Changes and updates to the system may lead to updates to the user guide from time to time.

Should you have any questions or require additional assistance with the user guide materials, please contact the **SSM Help Desk.** 

#### GLOSSARY

The following acronyms will be used frequently:

| Term                                          | Meaning               |
|-----------------------------------------------|-----------------------|
| SSM Sistem Sumber Manusia                     |                       |
| SAP GUI SAP Graphical User Interface/Back End |                       |
| FIORI                                         | Front End/Web Portal  |
| ESS                                           | Employee Self Service |
| MSS                                           | Manager Self Service  |

#### FURTHER ASSISTANCE

Should you have any questions or require additional assistance with the user guide materials, please contact **SSM Help Desk** at **+673 238 2227** or e-mail at **ssm.helpdesk@dynamiktechnologies.com.bn**.

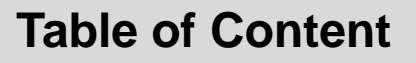

| Topics                            | Page      |
|-----------------------------------|-----------|
| Introduction                      | <u>2</u>  |
| Glossary                          | <u>2</u>  |
| Further Assistance                | <u>2</u>  |
| Process Overview                  | <u>4</u>  |
| Add Transaction Code To Favorites | <u>5</u>  |
| Create Monitoring of Task         | <u>10</u> |
| View Absence Quotas               | <u>18</u> |

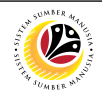

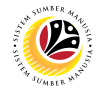

## **Process Overview**

#### Add Transaction Code to Favorites

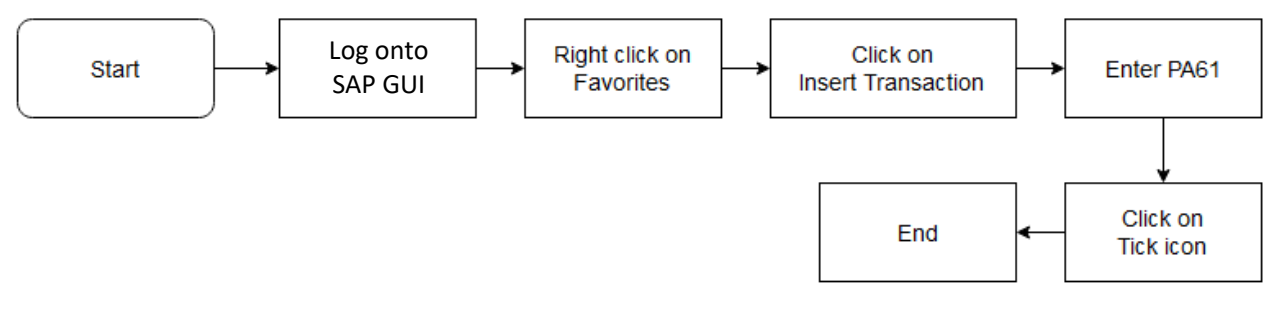

#### **Create Monitoring of Task**

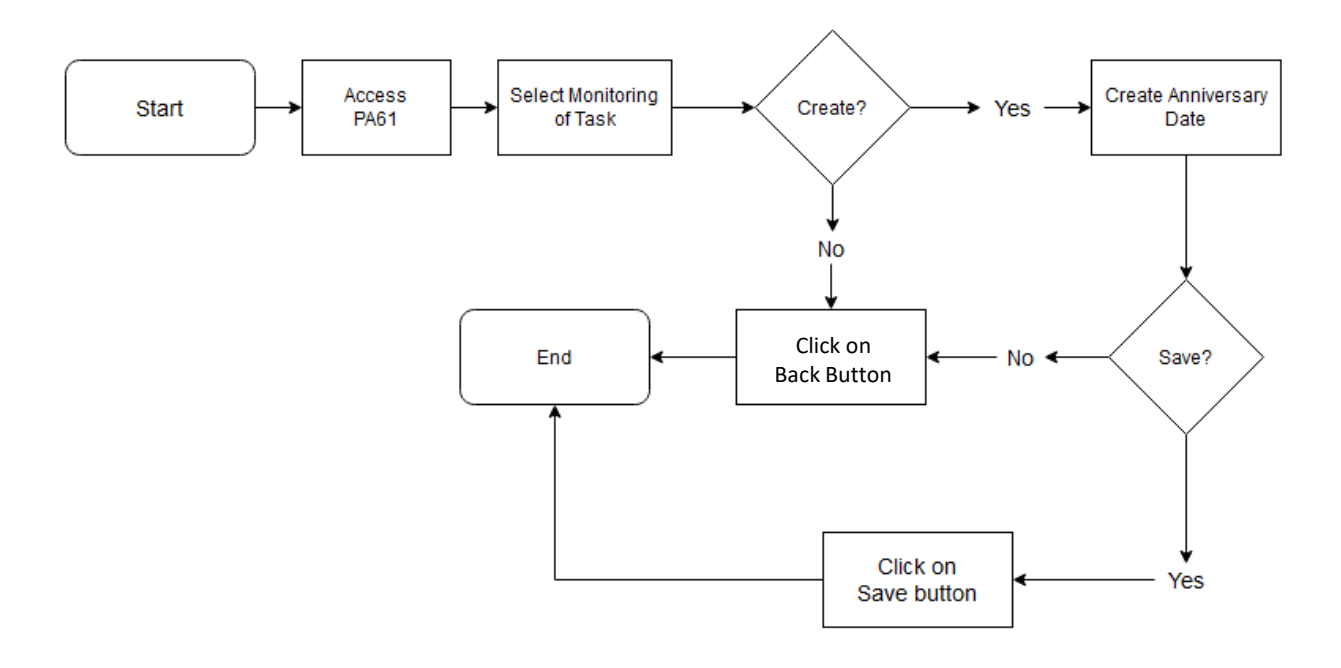

#### **View Absence Quotas**

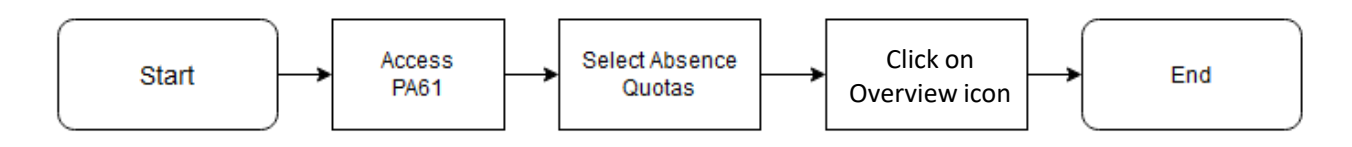

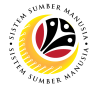

 Add Transaction Code
 Backend User

 To Favorites
 Department Time Administrator

Log into SAP GUI (Back End) and proceed with the following steps.

1. Right click on the **Favorites** folder.

| ≡                                                     |               |     |              |   |               |        |
|-------------------------------------------------------|---------------|-----|--------------|---|---------------|--------|
| SAP                                                   |               |     |              |   | SAF           | 9 Easy |
|                                                       | E .           | →   | 🖁 Other menu | * | E Create role | More   |
| <ul> <li>□ Favorites</li> <li>✓ □ SAP Menu</li> </ul> |               |     |              |   |               |        |
| > 🗋 Connector for Multi-Bar                           | nk Connectivi | ity |              |   |               |        |
| > 🗋 Office                                            |               |     |              |   |               |        |
| > 🗋 Cross-Application Com                             | ponents       |     |              |   |               |        |
| > 🗋 Logistics                                         |               |     |              |   |               |        |
| > 🗋 Accounting                                        |               |     |              |   |               |        |
| > 🗋 Human Resources                                   |               |     |              |   |               |        |
| > 🗋 Information Systems                               |               |     |              |   |               |        |
| > 🗋 Service                                           |               |     |              |   | 1             |        |
|                                                       |               |     |              |   |               |        |

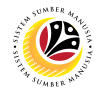

#### 2. Click on Insert Transaction.

| ≡                                                                                                    |                      |
|----------------------------------------------------------------------------------------------------|----------------------|
| SAP                                                                                                    | SAP Easy Access      |
| 🖂 🗷 🖻 🖆 🖁 Other menu 🗚                                                                                                    | E Create role More ∽ |
| Fave Open folder Co Insert Folder Co Insert Folder Co Insert Transaction Cr Add Other Objects Lo Accounting Accounting Human Resources Information Systems Service Tools WebClient UI Framework |                      |

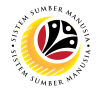

Note: Manual entry of a transaction will be displayed.

|                      | SAP Easy Access               |      |
|----------------------|-------------------------------|------|
| 🗷 🖻 🛓 🖁 Other menu 🗚 | E Create role More ∽          |      |
|                      |                               |      |
| ink Connectivity     |                               | Note |
| iponents             | Manual entry of a transaction | ×    |
| * Tra                | insaction Code:               |      |
| rk                   |                               | ≪ ≫  |
|                      |                               |      |
|                      |                               |      |

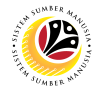

- 3. Enter Maintain Time Data Code PA61.
- 4. Click on **Continue (Green Tick)** icon.

| I I Create role More ∨                                                                                                    |
|----------------------------------------------------------------------------------------------------|
|                                                                                                    |
|                                                                                                    |
| < Connectivity                                                                                                    |
| opents = Mapual entry of a transaction X                                                                                                    |
|                                                                                                    |
| * Transaction Core: PA61                                                                                                    |
| 4                                                                                                    |
| <u>ر</u> العام العام ال<br>معام العام الع |
|                                                                                                    |
|                                                                                                    |
|                                                                                                    |

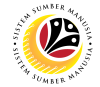

Outcome: Maintain Time Data Transaction will be copied to Favorites folder as Maintain Time Data.

| ≡                                                                                                    |                             |
|----------------------------------------------------------------------------------------------------|-----------------------------|
| SAP                                                                                                    | SAP Easy Access             |
| PA61 🗸 📧 🖻 🛓 🖧 Other menu 🗚 🗡                                                                                                    | ★ 🖉 ∨ ∧ 🗷 Create role More∨ |
| <ul> <li>✓ C Favorites</li> <li>★ Maintain Time Data</li> <li>✓ SAP Menu</li> <li>&gt; Connector for Multi-Bank Connectivity</li> <li>&gt; C connector for Multi-Bank Connectivity</li> </ul>                                                                                |                             |
| <ul> <li>Cross-Application Components</li> <li>Cross-Application Components</li> <li>Cogistics</li> <li>Accounting</li> <li>Human Resources</li> <li>Human Resources</li> <li>Information Systems</li> <li>Service</li> <li>Tools</li> <li>WebClient UI Framework</li> </ul> |                             |
|                                                                                                    | _                           |

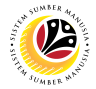

 Create Monitoring of Task
 Backend User

 Department Time Administrator

Log into SAP GUI (Back End) and proceed with the following steps.

1. Enter transaction code **PA61** in the search bar and press **Enter** on keyboard.

| ≡                               |            |              |   |   |   |   |   |               |       |
|---------------------------------|------------|--------------|---|---|---|---|---|---------------|-------|
| SAP 1                           |            |              |   |   |   |   |   |               |       |
| PA61                            | E 🛃        | 🔒 Other menu | * | * | Ø | × | ^ | E Create role | More∨ |
| ✓ ☑ Favorites                   |            |              |   |   |   |   |   |               |       |
|                                 |            |              |   |   |   |   |   |               |       |
| > Connector for Multi-Bank Con  | inectivity |              |   |   |   |   |   |               |       |
| >   Office                      | ,          |              |   |   |   |   |   |               |       |
| > 🗀 Cross-Application Component | ts         |              |   |   |   |   |   |               |       |
| > 🗀 Logistics                   |            |              |   |   |   |   |   |               |       |
| >                               |            |              |   |   |   |   |   |               |       |
| > 🗀 Human Resources             |            |              |   |   |   |   |   |               |       |
| > 🗋 Information Systems         |            |              |   | 1 |   |   |   |               |       |
| > 🗋 Service                     |            |              |   |   |   |   |   |               |       |
| > 🗋 Tools                       |            |              |   |   |   |   |   |               |       |
| >                               |            |              |   |   |   |   |   |               |       |
|                                 |            |              |   |   |   |   |   |               |       |
|                                 |            |              |   |   |   |   |   |               |       |
|                                 |            |              |   |   |   |   |   |               |       |

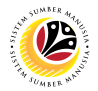

Note: The Maintain Time Data page will be displayed.

2. Fill in **Personnel Number** and press **Enter** on keyboard.

| =                                                                             | <                                                        | 6   _ 🗗 × |
|-------------------------------------------------------------------------------|----------------------------------------------------------|-----------|
| < SAP                                                                         | Maintain Time Data                                       |           |
| × 1 / 3 m                                                                     | I≣ List entry     Week     Month     Year     More     2 | Exit      |
| $\leftarrow \rightarrow   \bigstar \bigstar \bigstar   \bigotimes \bigotimes$ | Personnel no.:                                           | 0         |
| Find by                                                                       |                                                          |           |
| ∨ B Person                                                                    |                                                          |           |
| Q Collective Search Help                                                      |                                                          |           |
| Q Search Term                                                                 |                                                          |           |
| Q Free search                                                                 |                                                          |           |
|                                                                               | Time management data                                     |           |
|                                                                               |                                                          |           |
|                                                                               | Infotype Text S Period                                   |           |
|                                                                               | C Actions                                                |           |
|                                                                               | Organizational assignment                                |           |
|                                                                               | Personal data                                            |           |
|                                                                               | Planned Working Time O Today O Curr.week                 |           |
|                                                                               | Time Recording Info     All     Current month            |           |
|                                                                               | Absences                                                 |           |
|                                                                               | O Attendances                                            |           |
|                                                                               | Time Events                                              |           |
|                                                                               | Substitutions Current Period Current Year                | 0         |
|                                                                               |                                                          |           |
|                                                                               |                                                          |           |
|                                                                               |                                                          |           |

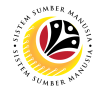

3. Select Monitoring of Task infotype.

| Time management data         | Year Mo | lore ~                         |
|------------------------------|---------|--------------------------------|
| Infotype Text                | S       | Period                         |
| Actions                      | ✓ 0     | Period                         |
| Organizational assignment    | ✓       | From: To:                      |
| Personal data                | ~       |                                |
| O Planned Working Time       | ~       |                                |
| Time Recording Info          | ~       | Current month                  |
| Absences                     |         | ○ From curr.date ○ Last week   |
|                              |         | ○ To Current Date ○ Last month |
| Substitutions                | 2       | Current Period Current Year    |
| C                            |         | ∐ Choose                       |
| Monitoring of Tasks          |         |                                |
| - Date Specifications        | <b></b> |                                |
| Direct selection             |         |                                |
| Infotype: Monitoring of Task | S       | sty                            |

4. In Period section, select **Period**, enter the **Anniversary Date** in the "From:" field, and **31.12.9999** in the "To:" field.

|   | ;    | Ξ List entry 🗰 Wee      | ek 🗰 Month         | 📅 Year | More      | •~             |                  |            |                  | E |
|---|------|-------------------------|--------------------|--------|-----------|----------------|------------------|------------|------------------|---|
| 1 | īme  | management data         |                    |        |           |                |                  |            | _                |   |
|   |      | Infotype Text           |                    | S      | F         | erio           | od               |            | 4                |   |
|   | 0    | Actions                 |                    | ~      | Ŷ         | $oldsymbol{O}$ | Period           |            |                  |   |
|   | 0    | Organizational assignme | ent                | ~      | 5.1       |                | From: 01.08.2010 |            | то: 31.12.9999 🗇 |   |
|   | 0    | Personal data           |                    | ~      |           |                |                  |            |                  |   |
| ļ | 0    | Planned Working Time    |                    | ~      |           | 0              | Today            | 0          | Curr.week        |   |
|   | 0    | Time Recording Info     |                    | ✓      |           | $\bigcirc$     | All              | $\bigcirc$ | Current month    |   |
|   | 0    | Absences                |                    |        |           | $\bigcirc$     | From curr.date   | $\bigcirc$ | Last week        |   |
|   | 0    | Attendances             |                    |        |           | $\bigcirc$     | To Current Data  |            | Lost month       |   |
|   | 0    | Time Events             |                    |        |           | O              | To Current Date  | 0          | Last month       |   |
|   | 0    | Substitutions           |                    |        |           | $\bigcirc$     | Current Period   | $\bigcirc$ | Current Year     |   |
|   | 0    | Absence Quotas          |                    | ✓      |           |                | 📋 Choose         |            |                  |   |
|   | ۲    | Monitoring of Tasks     |                    |        |           |                |                  |            |                  |   |
|   | 0    | Date Specifications     |                    | ~      | <b>\$</b> |                |                  |            |                  |   |
|   | Dire | ect selection           |                    |        |           |                |                  |            |                  |   |
|   |      | Infotype:               | Monitoring of Tasl | ks     |           |                | STy              |            |                  |   |

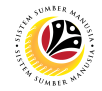

5. Click on Create icon.

| ≡                                                                       |      |                           |                 |      |          |            |
|-------------------------------------------------------------------------|------|---------------------------|-----------------|------|----------|------------|
| < <b>SAP</b> 5                                                          |      | Mair                      | ntain Time Data |      |          |            |
|                                                                         |      | ∷≣ List entry 🗰 Week      | 🗰 Month 📋       | Year | More∨    |            |
| $\leftarrow \rightarrow   \bigstar \bigstar \bigstar   \And \bigotimes$ | Time | e management data         |                 |      |          |            |
| Find by                                                                 |      |                           |                 |      |          |            |
| ∽ 🗳 Person                                                              |      | Infotype Text             |                 | S    | Perio    | bd         |
| 🔍 Collective Search Help                                                | 0    | Actions                   |                 | ~    | <b>•</b> | Peri       |
| 🔍 Search Term                                                           | 0    | Organizational assignment |                 | ~    |          | <b>F</b> * |
| ○ Free search                                                           | 0    | Personal data             |                 | ✓    |          | Fr         |
|                                                                         |      | Planned Working Time      |                 | ✓    | 0        | Toda       |
|                                                                         | 0    | Time Recording Info       |                 | ✓    | 0        | All        |
|                                                                         | 0    | Absences                  |                 |      | 0        | Fron       |
|                                                                         | 0    | Attendances               |                 |      |          | тос        |
|                                                                         | 0    | Time Events               |                 |      |          |            |
|                                                                         | 0    | Substitutions             |                 |      |          | Curr       |
|                                                                         | 0    | Absence Quotas            |                 | ~    |          |            |
|                                                                         |      | Monitoring of Tasks       |                 |      | <u> </u> |            |
|                                                                         | 0    | Date Specifications       |                 | ✓    | ~        |            |

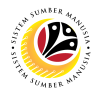

#### Note:

- Creating Monitoring of Task Page will be displayed.
- Mandatory fields are indicated with Red Asterisks "\*'.
- 6. In Task Type, select Anniversary Date.

|     |                                                 | < |  |  |  |  |  |  |  |
|-----|-------------------------------------------------|---|--|--|--|--|--|--|--|
|     | Create Monitoring of Tasks                      |   |  |  |  |  |  |  |  |
| re∨ |                                                 |   |  |  |  |  |  |  |  |
|     | Personnel No: Name: Name:                       |   |  |  |  |  |  |  |  |
|     | EE group:                                       |   |  |  |  |  |  |  |  |
|     | EE subgroup:                                    |   |  |  |  |  |  |  |  |
|     | Task 6                                          |   |  |  |  |  |  |  |  |
|     | * Task Type: Anniversary Date     Vate of Task: |   |  |  |  |  |  |  |  |
|     | Reminder                                        |   |  |  |  |  |  |  |  |
|     | Reminder Date:                                  |   |  |  |  |  |  |  |  |
|     | Comments                                        |   |  |  |  |  |  |  |  |

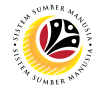

7. In Date of Task, enter the Anniversary Date.

|        | Create Monitoring of Tasks                                                                                                    |
|--------|----------------------------------------------------------------------------------------------------|
| More V |                                                                                                    |
| *      | Personnel No: Name: Name: Pers.area: Pers.area: Pers.ar |
|        | * Task Type:     Anniversary Date       * Date of Task:     01.08.2010       Image: Constraint of Task:     Image: Constraint of Task:       Reminder     Note                                                                                                    |
|        | Reminder Date:       Comments                                                                                                    |

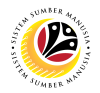

#### Note:

- The Reminder Date will be automatically generated by SSM.
- Comment section is optional.
- 8. Click on the **Save** button.

|                 |                    |      | ^      |
|-----------------|--------------------|------|--------|
| Personnel No:   | Name:              |      | *      |
| EE group:       | Pers.area:         |      |        |
| EE subgroup:    |                    |      |        |
|                 |                    |      |        |
| * Task Type:    | Anniversary Date V |      |        |
| * Date of Task: | 01.08.2010         |      |        |
| nder            |                    |      |        |
| Reminder Date:  |                    |      |        |
| nents           |                    |      |        |
|                 |                    |      |        |
|                 |                    |      |        |
|                 |                    | 8    | 0      |
|                 |                    | Save | Cancel |

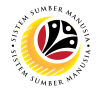

Note: Monitoring of Task record has been created.

| =                                                              |              |           |                     |                      | < 6          | _ 8 × |
|----------------------------------------------------------------|--------------|-----------|---------------------|----------------------|--------------|-------|
| < SAP                                                          |              | List      | Monitoring of Tasks |                      |              |       |
|                                                                | G More ∨     |           |                     |                      |              | Exit  |
| $\leftarrow \rightarrow   \star \star \star   \otimes \otimes$ | Personnel No | r         |                     | Name:                |              |       |
| Find by                                                        | EE group     |           |                     | Pers.area:           |              |       |
| ∨ ℬ Person                                                     | EE subgroup  |           |                     |                      |              |       |
| Q Collective Search Help                                       | Chaose       | F01 01 1  | 000 G to 21 12      | 0000 STV             |              |       |
| 🔍 Search Term                                                  | Choose.      | 01.01.10  | 100 U TO: 31.12.    | .9999                |              |       |
| Q Free search                                                  |              |           |                     |                      |              |       |
|                                                                | Overview     |           |                     |                      |              | 0     |
|                                                                | Task On      | Task Type | Task Type Text      | Processing indicator | Reminder     | Lock  |
|                                                                | 01.08.2010   | 04        | Anniversary Date    | New task             | ∨ 01.07.2010 | \$    |
|                                                                |              |           |                     |                      |              |       |
|                                                                |              |           |                     |                      |              |       |
|                                                                |              |           |                     |                      |              |       |
|                                                                |              |           |                     |                      |              |       |
|                                                                |              |           |                     |                      |              |       |
|                                                                |              |           |                     |                      |              | <> 2  |
|                                                                |              |           |                     |                      | Entry 1 of   | f· 1  |
|                                                                |              |           |                     |                      | chuy,        |       |
|                                                                |              |           |                     |                      |              |       |
|                                                                |              |           |                     |                      |              |       |

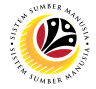

View Absence Quotas

Backend User Department Time Administrator

Log into SAP GUI (Back End) and proceed with the following steps.

1. Enter transaction code **PA61** in the search bar and press **Enter** on keyboard.

| ≡                                 |          |              |   |   |   |     |      |               |       |
|-----------------------------------|----------|--------------|---|---|---|-----|------|---------------|-------|
| SAP 1                             |          |              |   |   |   | SAP | Easy | Access        |       |
| PA61 V                            | ┏ ≱      | 🖁 Other menu | * | * | Ø | ×   | ^    | E Create role | More∨ |
| <ul> <li>ビ Favorites</li> </ul>   |          |              |   |   |   |     |      |               |       |
| 🖈 Maintain Time Data              |          |              |   |   |   |     |      |               |       |
| √ <sup>™</sup> SAP Menu           |          |              |   |   |   |     |      |               |       |
| > 🗋 Connector for Multi-Bank Conn | ectivity |              |   |   |   |     |      |               |       |
| > 🗋 Office                        |          |              |   |   |   |     |      |               |       |
| > 🗀 Cross-Application Components  | ;        |              |   |   |   |     |      |               |       |
| > 🗀 Logistics                     |          |              |   |   |   |     |      |               |       |
| > 🗀 Accounting                    |          |              |   |   |   |     |      |               |       |
| > 🗀 Human Resources               |          |              |   |   |   |     |      |               |       |
| > 🗀 Information Systems           |          |              |   |   |   |     |      |               |       |
| > 🗀 Service                       |          |              |   |   |   |     |      |               |       |
| > 🗀 Tools                         |          |              |   |   |   |     |      |               |       |
| > 🗀 WebClient UI Framework        |          |              |   |   |   |     |      |               |       |
|                                   |          |              |   |   |   |     |      |               |       |
|                                   |          |              |   |   |   |     |      |               |       |
|                                   |          |              |   |   |   |     |      |               |       |

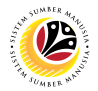

Note: The Maintain Time Data page will be displayed.

2. Fill in Personnel Number and press Enter on keyboard.

| =                      |                                         |                    | < 1                               | 6   _ 🗗 × |
|------------------------|-----------------------------------------|--------------------|-----------------------------------|-----------|
| < SAP                  | Maintain Ti                             | ime Data           |                                   |           |
|                        | ☑ 📰 List entry 🖽 Week 🖽 M               | onth 🖽 Year More 🗸 | 2                                 | Exit      |
|                        | Personnel no.:                          |                    | Ō                                 | 0         |
| Find by                |                                         |                    |                                   |           |
| ∨ இ Person             |                                         |                    |                                   |           |
| Collective Search Help |                                         |                    |                                   |           |
| Q. Search Term         |                                         |                    |                                   |           |
| C Free search          |                                         |                    |                                   |           |
|                        | Time management data                    |                    |                                   |           |
|                        |                                         |                    |                                   |           |
|                        | Infotype Text                           | s Period           |                                   | _         |
|                        | Actions                                 | C Period           |                                   |           |
|                        | Organizational assignment               | From:              | To:                               |           |
|                        | <ul> <li>Personal data</li> </ul>       |                    |                                   | -         |
|                        | Planned Working Time                    | Today              | Curr.week                         |           |
|                        | <ul> <li>Time Recording Info</li> </ul> |                    | <ul> <li>Current month</li> </ul> |           |
|                        | Absences                                | ⊖ From curr.d      | ate 🔿 Last week                   |           |
|                        | Attendances                             |                    | Date Last month                   |           |
|                        | Time Events                             |                    |                                   |           |
|                        | Substitutions                           | Current Per        | riod 🔿 Current Year               | Ŷ         |
|                        |                                         |                    |                                   |           |
|                        |                                         |                    |                                   |           |

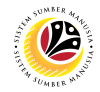

3. Select Absence Qoatas Infotype.

|   | Infotype Text             | S   | Peri | od        |                          |            |                   |
|---|---------------------------|-----|------|-----------|--------------------------|------------|-------------------|
| C | Actions                   | ✓ 0 | 0    | Period    |                          |            |                   |
| C | Organizational assignment | ✓   |      | From:     | 01 01 1800               |            | To: 31 12 9999    |
| 0 | Personal data             | ✓   |      | rioni.    | 01.01.1000               |            | 10. 51. 12. 55555 |
| 0 | Planned Working Time      | ✓   |      | Today     | _                        | 0          | Curr.week         |
| 0 | Time Recording Info       | ✓   |      | All       | 7                        | $\bigcirc$ | Current month     |
| 0 | Absences                  |     |      | From cur  | r.date                   | $\bigcirc$ | Last week         |
| 0 | Attendances               |     |      |           |                          | 0          |                   |
| C | Time Events               | 3   |      | To Curren | nt Date                  | 0          | Last month        |
| ( | Cubatitutiona             |     | 0    | Current F | Period                   | $\bigcirc$ | Current Year      |
|   | Absence Quotas            | ~   |      |           | <ul><li>Choose</li></ul> |            |                   |
|   | Monitoring of Tucko       |     |      |           |                          |            |                   |
| 0 | Date Specifications       | ✓ 🗘 |      |           |                          |            |                   |

#### 4. In Period section, select All.

|            | Infotype Text             | S |   | Peri | od              |   |                |
|------------|---------------------------|---|---|------|-----------------|---|----------------|
| 0          | Actions                   | ~ | 0 | 0    | Period          |   |                |
| $\bigcirc$ | Organizational assignment | ~ |   |      | From: 01 01 18  | • | To: 31 12 9999 |
| 0          | Personal data             | ~ |   |      |                 | 4 | 10. 51.12.5555 |
| 0          | Planned Working Time      | ~ |   |      | Today           | P | Curr.week      |
| 0          | Time Recording Info       | ~ |   |      | All             | 0 | Current month  |
| 0          | Absences                  |   |   |      | From curr.date  | - | Last week      |
| 0          | Attendances               |   |   |      |                 | 0 |                |
| 0          | Time Events               |   |   | 0    | To Current Date | 0 | Last month     |
| 0          | Substitutions             |   |   | 0    | Current Period  | 0 | Current Year   |
|            | Absence Quotas            | ~ |   |      | 📋 Choose        |   |                |
| $\bigcirc$ | Monitoring of Tasks       | ~ |   |      |                 |   |                |
| 0          | Date Specifications       | ~ | Ŷ |      |                 |   |                |

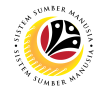

5. Click on **Overview** icon.

| =                                                                       |                                  |                         |  |  |  |  |  |  |  |  |
|-------------------------------------------------------------------------|----------------------------------|-------------------------|--|--|--|--|--|--|--|--|
| < SAP                                                                   | 5 Maintain Time Data             |                         |  |  |  |  |  |  |  |  |
|                                                                         | ☑ ː☰ List entry 🖽 Week 🖽 Month 🖽 | Year More∨              |  |  |  |  |  |  |  |  |
| $\leftarrow \rightarrow   \bigstar \bigstar \bigstar   \And \bigotimes$ | Time management data             |                         |  |  |  |  |  |  |  |  |
| Find by                                                                 |                                  |                         |  |  |  |  |  |  |  |  |
| ∼ 😤 Person                                                              | Infotype Text                    | S Period                |  |  |  |  |  |  |  |  |
| 🔍 Collective Search Help                                                | Actions                          | ✓ <sup>≎</sup> ○ Period |  |  |  |  |  |  |  |  |
| Q Search Term                                                           | Organizational assignment        | ✓ From                  |  |  |  |  |  |  |  |  |
| C Free search                                                           | Personal data                    | ✓                       |  |  |  |  |  |  |  |  |
|                                                                         | Planned Working Time             | ✓ O Today               |  |  |  |  |  |  |  |  |
|                                                                         | Time Recording Info              | ✓ O All                 |  |  |  |  |  |  |  |  |
|                                                                         | Absences                         | O From (                |  |  |  |  |  |  |  |  |
|                                                                         | Attendances                      | O To Cu                 |  |  |  |  |  |  |  |  |
|                                                                         | Time Events                      | Curror                  |  |  |  |  |  |  |  |  |
|                                                                         | Substitutions                    |                         |  |  |  |  |  |  |  |  |
|                                                                         | Absence Quotas                   | ×                       |  |  |  |  |  |  |  |  |
|                                                                         |                                  |                         |  |  |  |  |  |  |  |  |
|                                                                         |                                  | • •                     |  |  |  |  |  |  |  |  |

Note: List Absence Quotas page will be displayed.

| =                      |                |            |                      |            |            | < 6   _ 8 × |
|------------------------|----------------|------------|----------------------|------------|------------|-------------|
| < SAP                  |                | List Ab    | sence Quotas         |            |            |             |
| × 1 / 1 W              | A More V       |            |                      |            |            | Exit        |
|                        | Pers.No.:      |            |                      | Name:      |            |             |
| Find by                | Pers.area:     |            |                      |            |            |             |
| ∨ B Person             | EE subgrp:     | 1.100      |                      | WS rule:   |            |             |
| Collective Search Help | Choose:        | 01.01.1800 | То: 31, 12, 9999     | STV.       |            |             |
| ⊂ Search Term          | Absence Quotas |            |                      |            |            |             |
| C Free search          |                |            |                      |            |            |             |
|                        | Start Date     | End Date   | Ab Quota text        | Start ded  | End ded.   | Number 💿    |
|                        | 01.07.2022     | 30.06.2023 | 04 Cuti Mandatori    | 01.07.2022 | 30.06.2023 | 14.000      |
|                        | 01.05.2022     | 30.04.2023 | 02 Cuti Sakit Swasta | 01.05.2022 | 30.04.2023 | 15.00       |
|                        | 01.06.2021     | 31.05.2022 | 01 Cuti Tahunan      | 01.06.2021 | 31.05.2027 | 94.00       |
|                        |                |            |                      |            |            |             |
|                        |                |            |                      |            |            |             |
|                        |                |            |                      |            |            |             |
|                        | 0              |            |                      |            |            | ~           |
|                        |                |            |                      |            |            | < >         |
|                        |                |            |                      |            | Entry: 1 o | f 3         |
|                        |                |            |                      |            |            |             |
|                        |                |            |                      |            |            |             |
|                        |                |            |                      |            |            |             |
|                        |                |            |                      |            |            |             |

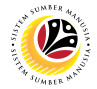

Note: When a new absence quota record for Cuti Mandatori is generated, the Start Date will

be based on the personnel's Anniversary Date instead of the Joined Date.

| ₽       | More∨       |            |    |                   |          |            |           |
|---------|-------------|------------|----|-------------------|----------|------------|-----------|
| 1       | Pers.No.:   |            |    |                   | Name:    |            |           |
|         | Pers.area:  |            |    |                   |          |            |           |
|         | EE subgrp:  |            |    |                   | WS rule: |            |           |
| <b></b> | Choose:     | 01.01.1800 | Ð  | то: 31.12.9999    | STy      |            |           |
| Abs     | ence Quotas |            |    |                   |          |            |           |
|         | Start Date  | End Date   | Ab | Quota text Note   |          | Start ded  | End ded.  |
| 1 0     | 01.07.2022  | 30.06.2023 | 04 | Cuti Mandatori    |          | 01.07.2022 | 30.06.202 |
|         | 01.05.2022  | 30.04.2023 | 02 | Cuti Sakit Swasta |          | 01.05.2022 | 30.04.202 |
| C       | 01.06.2021  | 31.05.2022 | 01 | Cuti Tahunan      |          | 01.06.2021 | 31.05.202 |
| C       | )           |            |    |                   |          |            |           |
| С       | )           |            |    |                   |          |            |           |
| С       | )           |            |    |                   |          |            |           |
| C       | )           |            |    |                   |          |            |           |
|         | < >         |            |    |                   |          |            |           |

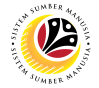

Note: When a new absence quota record for Cuti Sakit Swasta is generated, the Start Date

A More∨ Pers.No.: Name: Pers.area: EE subgrp: WS rule: ÷÷ Choose: 01.01.1800 Ū To: 31.12.9999 STy. Absence Quotas Start Date Ab... Quota text End Date Start ded End ded. Note 04 Cuti Mand 01.07.2022 30.06.2023 01.07.2022 30.06.202 01.05.2022 02 Cuti Sakit Swasta 30.04.2023 01.05.2022 30.04.202 01.06.2021 31.05.2022 01 Cuti Tahunan 01.06.2021 31.05.202  $\langle \rangle$ 

will be based on the personnel's Joined Date.